## How to turn on restriction on Youtube on PCs

## 1. Go onto Youtube on PC

| $\leftrightarrow$ | C A https://www.you                       |                                                                    | ☆    | 2                 | Q,                 | 0                |               | C             |     |
|-------------------|-------------------------------------------|--------------------------------------------------------------------|------|-------------------|--------------------|------------------|---------------|---------------|-----|
| ≡                 | <b>YouTube</b> <sup>GB</sup>              | Search                                                             |      |                   |                    |                  |               | Q             |     |
|                   | Recommended                               |                                                                    |      |                   |                    |                  |               |               |     |
|                   | SMTOWN<br>SMTOWN<br>OFFICIAL              | 57<br>bella's lullaby<br>From the motion picture TWILLIGHT<br>3:06 | 3:52 |                   |                    |                  |               |               | :13 |
|                   | [STATION X 0] 찬열<br>(CHANYEOL) X 세훈 (SEHU | Bella's Lullaby OFFICIAL<br>J Piano Only! Composed by              | :    | The Pha<br>Prague | antom o<br>Cello Q | of the<br>uarte  | Ope<br>et [Of | era -<br>fici |     |
|                   | SMTOWN ♥<br>19M views • 5 months ago      | Tittu712<br>12M views ∙ 9 years ago                                |      | Prague<br>12M vie | CelloQu<br>ws∙1y   | iartet<br>ear ag | 10            |               |     |

## 2. Click on menu on the top left (looks like 3 horizontal lines)

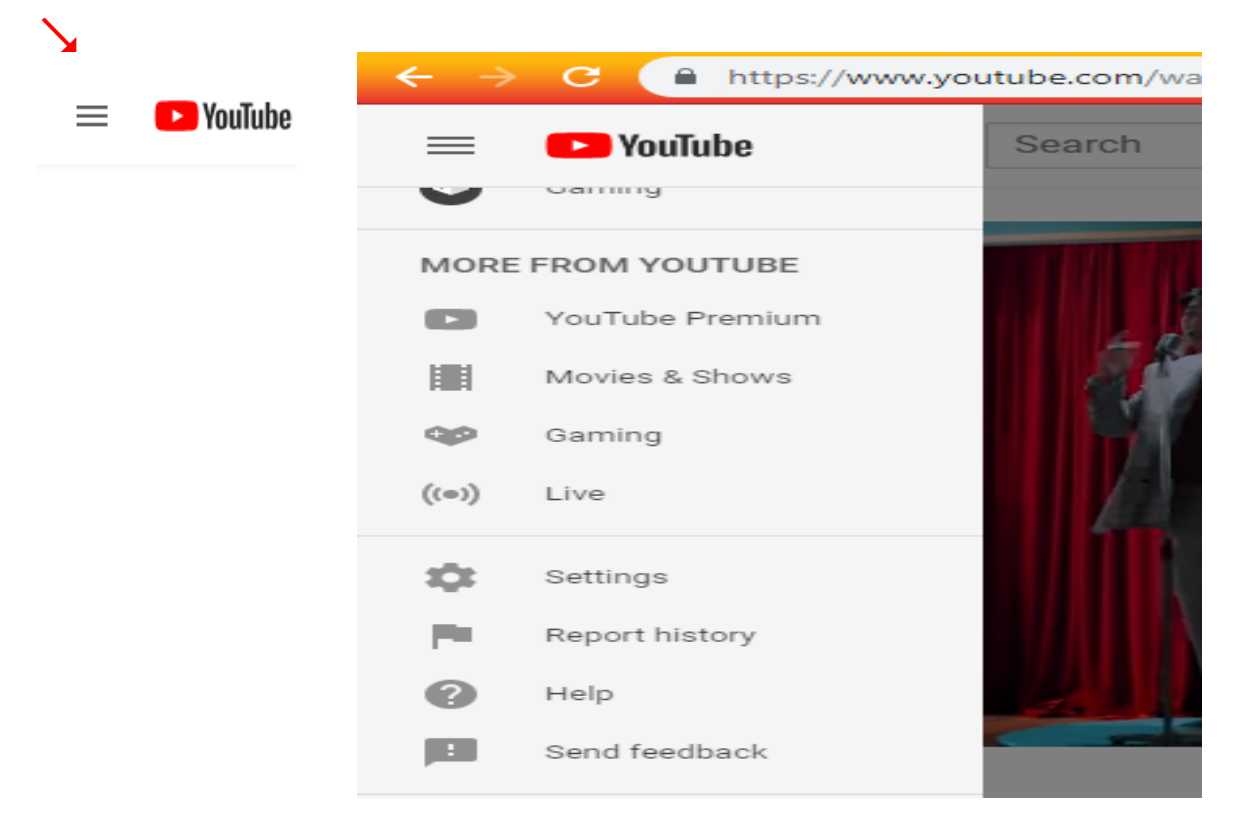

3. Scroll down all the way to the bottom of page. Click on Restrictions Mode: Off , next to History.

| Billing & payments                                                                                     | S                                                          | Your account                                   |                                |                              |                                              |                  |                   |               |
|----------------------------------------------------------------------------------------------------|------------------------------------------------------------|------------------------------------------------|--------------------------------|------------------------------|----------------------------------------------|------------------|-------------------|---------------|
| Advanced setting                                                                                       | s                                                          | View additional f<br>Create a new cha          | features<br>annel              |                              |                                              |                  |                   |               |
|                                                                                                    |                                                            | Membership                                     | No m<br>Learr                  | nembership<br>n about You    | Tube Premium                                 |                  |                   |               |
|                                                                                                    |                                                            | Account settings                               | s View<br>You w                | or change<br>ill be redirect | your account settin<br>ed to your Google acc | ngs<br>:ount pag | e                 |               |
| 🕒 YouTube                                                                                              | <b>1</b> 0 Language                                        | e: English (UK) 🔻                              | Location: United Kingdon       | m 🔻 🖡                        | Restricted Mode: Off                         | •                | History           | 🕜 Helj        |
|                                                                                                    |                                                            |                                                |                                |                              | Κ.                                           |                  |                   |               |
| 4. It will have                                                                                        | e Off selec                                                | cted.                                          |                                |                              |                                              |                  |                   |               |
| Click to show                                                                                          | On to allo                                                 | w restricti                                    | ions.                          |                              |                                              |                  |                   |               |
| 🕨 YouTube                                                                                              | Language: Eng                                              | glish (UK) 🔻                                   | ocation: United Kingdom 🔻      | Restr                        | icted Mode: Off 🔻                            | X                | History           | 🕜 Help        |
| Restricted Mode <ul> <li>Restricted Mode h inappropriate cont</li> <li>Your Restricted Mode</li> </ul> | ides videos that may c<br>ent.<br>ode setting will apply t | ontain inappropriate c<br>o this browser only. | content that is flagged by use | ers and other                | signals. No filter is 10                     | )0% accu         | rate, but it shou | ld help you a |
| On Off                                                                                                 |                                                            |                                                |                                |                              |                                              |                  |                   |               |
| Save                                                                                                   |                                                            |                                                |                                |                              |                                              |                  |                   |               |
|                                                                                                    |                                                            |                                                |                                |                              |                                              |                  |                   |               |
| Then click Sc                                                                                          | ive.                                                       |                                                |                                |                              |                                              |                  |                   |               |
| 🕨 YouTube                                                                                              | Language: En                                               | nglish (UK) 🔻                                  | Location: United Kingdom       | ▼ Re                         | stricted Mode: Off 💌                         | · ]              | History           | 🕜 Help        |
|                                                                                                    |                                                            |                                                |                                |                              |                                              |                  |                   |               |

Restricted Mode

- Restricted Mode hides videos that may contain inappropriate content that is flagged by users and other signals. No filter is 100% accurate, but it should help you are inappropriate content.
- Your Restricted Mode setting will apply to this browser only.

🖲 On 🔍 Off

## Lock Restricted Mode on this browser

Restricted Mode lock prevents others from changing the Restricted Mode settings on this browser.